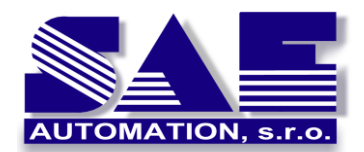

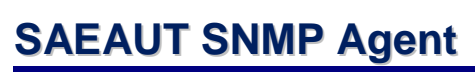

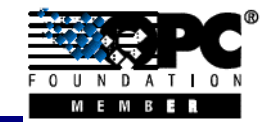

SAE – Automation, s.r.o. Nová Dubnica Solid And Effective partner at development of your products and industry automation Learning and trying the SAEAUT SNMP OPC Server functionality using SAEAUT SNMP Agent

#### Introduction

In typical SNMP usage, there are some devices to be managed, and one or more devices managing them. A software component called **agent** runs on each **managed device** and reports information via SNMP communication protocol to the **managing application**. Data contained in the agent database depends on the specific functionality of the devices. Communication with a device can be initiated by **SNMP manager** by sending of **SNMP commands SET or GET** or by the **SNMP agent** using a SNMP **TRAP command**.

Product SAEAUT SNMP OPC Server (*Figure 1*) contains a SNMP manager. It intermediates data from/to this manager SNMP to systems containing an **OPC client** – for example to different SCADA systems. Variables from SNMP agent databases can be mapped OPC items placed in address space of the OPC server.

# SAEAUT SNMP Agent is a companion software product to the SAEAUT SNMP OPC Server<sup>1</sup>.

It was designed to enable learning and testing of the configuring SNMP/OPC software applications without having real devices with running SNMP agents. It was also used for the compliance testing of the SAEAUT SNMP OPC Server with OPC DA2.05A and OPC DA3.0 specifications from OPC Foundation.

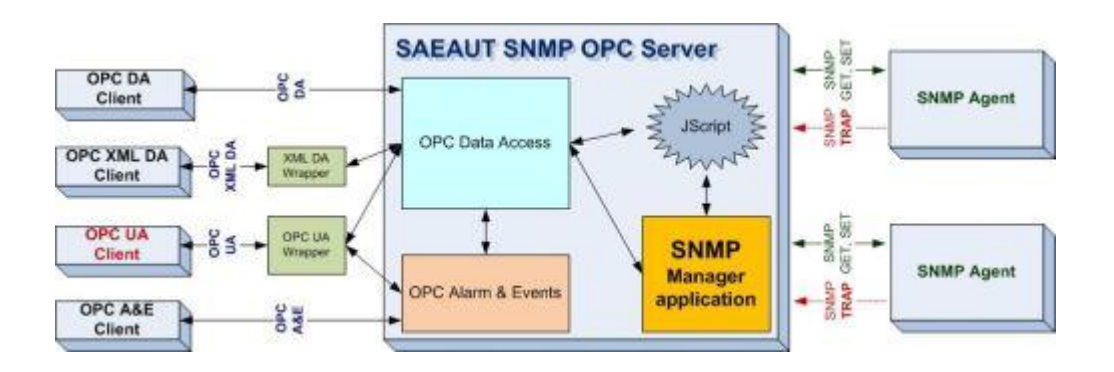

Figure 1: Simple block schema of usage manager and agent application.

SAEAUT SNMP Agent provides a set of SNMP variables. Part of them are passive – it means that they are not changed by SNMP Agent itself but only from outside, part of them is

http://www.saeautom.sk, sae-automation@saeautom.sk, tel.:+421-(0)42-445 07 01, fax: +421-(0)42-445 07 02, Adresa: ul. Trenčianska 19, 018 51 Nová Dubnica, Slovakia

<sup>&</sup>lt;sup>1</sup> However, it can be used for testing by any SNMP manager cmmunicating according to the SNMP v2c protocol

changing directly in the agent according to a given algorithm. Some variables are periodically sent within a TRAP message.

Together with SAEAUT SNMP Agent, a configuration for SAEAUT SNMP OPC Server is installed. There are all variables accessible on the agent mapped to the OPC items. You can open the configuration and see the communication of the SNMP agent with the OPC client built into the configuration application of the SAEAUT SNMP OPC Server (Figure 5). However, you can create also your own configuration by using of on-line MIB browsing functionality (Figure 4) in the configuration application of the SAEAUT SNMP OPC Server.

SAEAUT SNMP Agent uses SNMP Service and SNMP Trap Service which are delivered with MS Windows operating systems. They are not automatically installed by standard OS installation. Therefore, both services must be installed and activated on the same computer as that agent.

### Traps

SAEAUT SNMP Agent generates trap messages that are then sent to a trap destination. Trap destinations are identified by a computer name, IP address, or IPX address of the "host" in LANt.

The SAEAUT SNMP Agent can generate traps, if the item StartStopSendTraps (.1.3.6.1.4.1.33.0.3.17) is set to 1. User can specify a time limit for sending traps by setting the item TrapsTimeoutMs (.1.3.6.1.4.1.33.0.3.18). The trap message includes a new value of the following three items:

- TrapCounter (.1.3.6.1.4.1.33.0.2.3),
- IntRandom (.1.3.6.1.4.1.33.0.2.5),
- Gauge32Random (.1.3.6.1.4.1.33.0.2.7).

To ensure that the SAEAUT SNMP Agent will send traps to right destination, please do the following:

- 1. Click on the Windows Start ⇔ Control Panel ⇔ Administrative tools ⇔ Services.
- 2. Scroll through the right frame to locate SNMP Service.
- 3. Right-click on SNMP Service and choose Properties.
- 4. Choose the Traps tab.
- 5. Add a new Community name if needed; The community "public" is the default.
- 6. Add to the Trap destination a host or hosts.
- 7. Choose the Security tab.
- 8. Check the Send authentication trap.
- 9. Add any new names under Accepted Community Names.
- 10. Click on OK button.

| SNMP Se                                                                                                    | rvice Pr                        | operties | (Local ( | Comput | er)      |             | ?×   |
|----------------------------------------------------------------------------------------------------|---------------------------------|----------|----------|--------|----------|-------------|------|
| General                                                                                                    | Log On                          | Recovery | Agent    | Traps  | Security | Dependent   | cies |
| The SNMP Service provides network management over TCP/IP<br>and IPX/SPX protocols. If traps are required, one or more<br>community names must be specified. Trap destinations may be<br>host names, IP addresses or IPX addresses. |                                 |          |          |        |          |             |      |
| pu                                                                                                    | blic                            |          |          | •      | Add      | to list     |      |
|                                                                                                    |                                 |          |          |        | Remov    | e from list |      |
| Trap                                                                                                    | destinatio                      | ns:      |          |        |          |             |      |
| 12<br>19<br>54                                                                                                    | 27.0.0.1<br>02.198.116<br>AE123 | 5.31     |          |        |          |             |      |
|                                                                                                    | Add.                            |          | Edit     |        | Remove   | •           |      |
|                                                                                                    |                                 |          | 01       |        | Cance    |             | pply |

Figure 2: The SNMP Service Properties dialog – Traps tab.

| SNMP Service Properties (Local Computer)                                   |  |  |  |
|----------------------------------------------------------------------------|--|--|--|
| General Log On Recovery Agent Traps Security Dependencies                  |  |  |  |
| Send authentication trap Accepted community names                          |  |  |  |
| Community         Hights           public         READ WRITE               |  |  |  |
|                                                                            |  |  |  |
| Add Edit Remove                                                            |  |  |  |
| Accept SNMP packets from any host     Accept SNMP packets from these hosts |  |  |  |
|                                                                            |  |  |  |
| Add Edit Remove                                                            |  |  |  |
|                                                                            |  |  |  |
| OK Cancel Apply                                                            |  |  |  |

Figure 3: The SNMP Service Properties dialog – Security tab.

## Description of the SNMP variable in agent

SNMP variables are identified by OID identifiers which are ordered in a hierarchical namespace. Each OID identifies a variable that can be read or set via SNMP commands. All OIDs defined in the SAEAUT SNMP Agent start with predefined prefix .1.3.6.1.4.1.33. Their descriptions are in tables below.

| .1.3.6.1.4.1.33.0.2.1 |                                     |
|-----------------------|-------------------------------------|
| Name                  | ProductName                         |
| OID                   | .1.3.6.1.4.1.33.0.2.1               |
| Syntax                | Octet String                        |
| Access                | Read-only                           |
| Description           | The product name: SAEAUT SNMP Agent |

| .1.3.6.1.4.1.33.0.2.2 |                                          |
|-----------------------|------------------------------------------|
| Name                  | CompanyName                              |
| OID                   | .1.3.6.1.4.1.33.0.2.2                    |
| Syntax                | Octet String                             |
| Access                | Read-only                                |
| Description           | The company name: SAE-Automation, s.r.o. |

| .1.3.6.1.4.1.33.0.2.3 |                                                                                                    |
|-----------------------|----------------------------------------------------------------------------------------------------|
| Name                  | TrapCounter                                                                                                |
| OID                   | .1.3.6.1.4.1.33.0.2.3                                                                                      |
| Syntax                | Integer32                                                                                                  |
| Access                | Read-only                                                                                                  |
| Description           | The number of Traps fired from agent.                                                                      |
| Trap                  | This item will every 3 seconds generate a new value. The value will be sent from agent to manager as TRAP. |

| .1.3.6.1.4.1.33.0.3.4 |                                             |
|-----------------------|---------------------------------------------|
| Name                  | IntVar                                      |
| OID                   | .1.3.6.1.4.1.33.0.3.4                       |
| Syntax                | Integer32                                   |
| Access                | Read-write                                  |
| Description           | The item for testing of "Integer32" values. |

| IntRandom                                                                                                 |
|----------------------------------------------------------------------------------------------------|
| .1.3.6.1.4.1.33.0.2.5                                                                                     |
| Integer32                                                                                                 |
| Read-only                                                                                                 |
| The item values are randomly generated.                                                                   |
| This item will generate a new value every 3 seconds. The value will be sent from agent to manager as TRAP |
|                                                                                                    |

| .1.3.6.1.4.1.33.0.2.6 |                             |
|-----------------------|-----------------------------|
| Name                  | GetReqCounter               |
| OID                   | .1.3.6.1.4.1.33.0.2.6       |
| Syntax                | Counter32                   |
| Access                | Read-only                   |
| Description           | The number of GET requests. |
|                       |                             |

| .1.3.6.1.4.1.33.0.2.7 |               |
|-----------------------|---------------|
| Name                  | Gauge32Random |

| OID         | .1.3.6.1.4.1.33.0.2.7                                                  |
|-------------|------------------------------------------------------------------------|
| Syntax      | Gauge32                                                                |
| Access      | Read-only                                                              |
| Description | The item values are randomly generated.                                |
| Trap        | This item will generate a new value every 3 seconds. The value will be |
|             | sent from agent to manager as TRAP.                                    |

| .1.3.6.1.4.1.33.0.2.8 |                                                                   |  |
|-----------------------|-------------------------------------------------------------------|--|
| Name                  | Time                                                              |  |
| OID                   | .1.3.6.1.4.1.33.0.2.8                                             |  |
| Syntax                | Timetick                                                          |  |
| Access                | Read-only                                                         |  |
| Description           | The number of milliseconds that have elapsed since the system was |  |
|                       | started.                                                          |  |
| .1.3.6.1.4.1.33.0.3.9 |                                                                   |  |
| Name                  | UIntVar                                                           |  |
| OID                   | .1.3.6.1.4.1.33.0.3.9                                             |  |
| Syntax                | Unsigned32                                                        |  |
| Access                | Read-write                                                        |  |
| Description           | The item for testing of "Unsigned32" values.                      |  |

| .1.3.6.1.4.1.33.0.3.10 |                                                                    |
|------------------------|--------------------------------------------------------------------|
| Name                   | StringVar                                                          |
| OID                    | .1.3.6.1.4.1.33.0.3.10                                             |
| Syntax                 | Octet String                                                       |
| Access                 | Read-write                                                         |
| Description            | The item for testing of "Octet string" values. E.g. "Hello world!" |

| .1.3.6.1.4.1.33.0.3.11 |                                                                           |
|------------------------|---------------------------------------------------------------------------|
| Name                   | ObjectVar                                                                 |
| OID                    | .1.3.6.1.4.1.33.0.3.11                                                    |
| Syntax                 | Object Identifier                                                         |
| Access                 | Read-write                                                                |
| Description            | The item for testing of "Object Identifier" values. E.g. "1.3.6.1.4.1.33" |

| .1.3.6.1.4.1.33.0.3.12 |                                                               |
|------------------------|---------------------------------------------------------------|
| Name                   | IPAddressVar                                                  |
| OID                    | .1.3.6.1.4.1.33.0.3.12                                        |
| Syntax                 | IP Adress                                                     |
| Access                 | Read-write                                                    |
| Description            | The item for testing of "IP Address" values. E.g. "127.0.0.1" |

| .1.3.6.1.4.1.33.0.3.13 |                                                        |
|------------------------|--------------------------------------------------------|
| Name                   | OpaqueVar                                              |
| OID                    | .1.3.6.1.4.1.33.0.3.13                                 |
| Syntax                 | Opaque                                                 |
| Access                 | Read-write                                             |
| Description            | The item for testing of "Opaque" values. E.g. "opaque" |

| .1.3.6.1.4.1.33.0.3.14 |                                        |
|------------------------|----------------------------------------|
| Name                   | BitsVar                                |
| OID                    | .1.3.6.1.4.1.33.0.3.14                 |
| Syntax                 | Bits                                   |
| Access                 | Read-write                             |
| Description            | The item for testing of "Bits" values. |

| .1.3.6.1.4.1.33.0.2.15 |                                                          |
|------------------------|----------------------------------------------------------|
| Name                   | IntVarReadOnly                                           |
| OID                    | .1.3.6.1.4.1.33.0.2.15                                   |
| Syntax                 | Integer32                                                |
| Access                 | Read-only                                                |
| Description            | The item for testing of "Integer32" value for read-only. |

| .1.3.6.1.4.1.33.0.2.16 |                                                           |
|------------------------|-----------------------------------------------------------|
| Name                   | UIntVarReadOnly                                           |
| OID                    | .1.3.6.1.4.1.33.0.2.16                                    |
| Syntax                 | Unsigned32                                                |
| Access                 | Read-only                                                 |
| Description            | The item for testing of "Unsigned32" value for read-only. |

| .1.3.6.1.4.1.33.0.3.17 |                                                                                |
|------------------------|--------------------------------------------------------------------------------|
| Name                   | StartStopSendTraps                                                             |
| OID                    | .1.3.6.1.4.1.33.0.3.17                                                         |
| Syntax                 | Integer32                                                                      |
| Access                 | Read-write                                                                     |
| Description            | The value of the item can be set only to 0 or 1.                               |
| Trap                   | The item for start or stop sending traps. If is set to 1 traps are sent. If is |
|                        | set to 0 traps are not sent.                                                   |

| .1.3.6.1.4.1.33.0.3.18 |                                                                            |
|------------------------|----------------------------------------------------------------------------|
| Name                   | TrapsTimeoutMs                                                             |
| OID                    | .1.3.6.1.4.1.33.0.3.18                                                     |
| Syntax                 | Unsigned32                                                                 |
| Access                 | Read-write                                                                 |
| Description            | You can specify a time limit for sending traps. The value of the item must |
|                        | be greater than 100.                                                       |
| Trap                   | You can specify a time limit for sending traps.                            |

| MIB Browser - Load data from device (ON-LINE) |                                                                                                    |                                          |                | $\mathbf{X}$                             |
|-----------------------------------------------|----------------------------------------------------------------------------------------------------|------------------------------------------|----------------|------------------------------------------|
| SNMP MIB (objects)                            | Device                                                                                                    |                                          |                |                                          |
| 🖃 🏢 TestDevice                                | Name:                                                                                                    | TestDevice                               | Community:     | public                                   |
| iso                                           | IP address:                                                                                                    | 127.0.0.1                                |                | Load MIB (Op-Lipe)                       |
| eren org                                      | Default OID:                                                                                                    | 1361                                     |                |                                          |
|                                               | Derauk OID;                                                                                                    | 11.5.0.1                                 |                |                                          |
| i mgmt                                        | Object                                                                                                    |                                          |                |                                          |
|                                               | OID:                                                                                                    | .1.3.6.1.4.1.33.0.2.1                    |                |                                          |
| enterprises                                   | Syntax:                                                                                                    | ASN_OCTETSTRING                          |                |                                          |
| ab 33.0.2.1                                   | Syntaxi                                                                                                    |                                          |                |                                          |
| ab 33.0.2.2                                   | Derived:                                                                                                    |                                          |                |                                          |
| A 33.0.2.5                                    | Value:                                                                                                    | SAEAUT SNMP Agent                        |                |                                          |
| ▲ 33.0.2.6                                    | Access:                                                                                                    |                                          |                |                                          |
| A 33.0.2.7                                    | Status                                                                                                    |                                          |                |                                          |
| A 33.0.2.15                                   | Description                                                                                                    |                                          |                |                                          |
| 33.0.2.16                                     | boschpdom                                                                                                    |                                          |                |                                          |
| A 33.0.3.4                                    |                                                                                                    |                                          |                |                                          |
| <b>a</b> 33.0.3.10                            |                                                                                                    |                                          |                |                                          |
| <b>ab</b> 33.0.3.11                           |                                                                                                    | <                                        |                | >                                        |
| ab 33.0.3.12<br>ab 33.0.3.13                  | - How to transfe                                                                                                    | er objects to the SAEAUT SNMD ODC Ser    | ior configurat | ion?                                     |
|                                               | SNMP<br>of SIMPING                                                                                                    | er objects to the DALACT DRIVE OFC DEF   | zer coningurac |                                          |
| → 🕅 33.0.3.17                                 | <b>1</b>                                                                                                    |                                          |                |                                          |
| ·····[/A] 33.0.3.18                           | The MIB Objects listed in the SNMP MIB can be transfered into YOUR SAEAUT SNMP OPC Server configuration                                                                                                    |                                          |                |                                          |
|                                               | keeping the level structure specified by browsing.                                                                                                    |                                          |                |                                          |
|                                               | To transfer an object, multiple objects or entire branche of objects please select them via a mouse left-button<br>and dick on the "Transfer object(c) to configuration" button. The button is possible to use enough several |                                          |                |                                          |
|                                               | times.                                                                                                    | ino mansion object(s) to configuration i | Accorn The D   | action is possible to use chough several |
| Transfer object(s) to configuration           |                                                                                                    |                                          |                | Close                                    |
| Transfer object(s) to configuration           |                                                                                                    |                                          |                | close                                    |
|                                               |                                                                                                    |                                          |                |                                          |

Figure 4: Adding of MIB items to an existing configuration file.

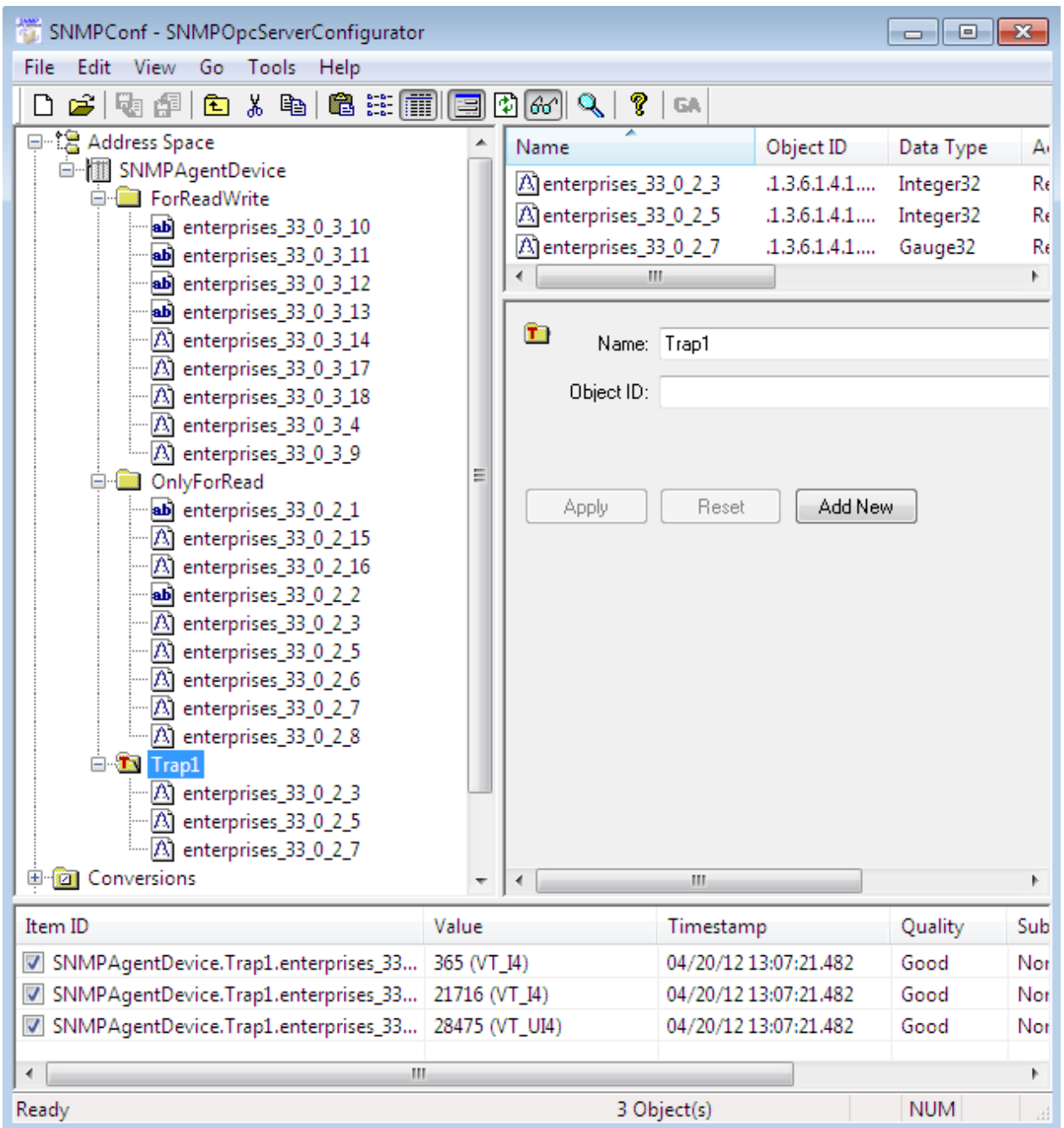

Figure 5: The SAEAUT SNMP OPC Server communicates with SAEAUT SNMP Agent.

In the demo configuration (Figure 5),, variables TrapCounter (.1.3.6.1.4.1.33.0.2.3), IntRandom (.1.3.6.1.4.1.33.0.2.5), and Gauge32Random (.1.3.6.1.4.1.33.0.2.7). are mapped to the OPC items 2 times. One set of these variables is put in the folder "OnlyForRead" and the second in the folder "Trap1". The second set differs from the first by the check on setting of the check box "Notification (Use SNMP TRAPS)". This way, it is provided that the OPC items are actualized according to the incoming TRAPs instead of periodical sending of the SNMP GET to the SNMP agent.

#### Disclaimer

The information contained in these pages is based on our testing experience. SAE – Automation, s.r.o. and the authors of this document assume no responsibility for direct, indirect, or consequential liability for its accuracy or suitability for a user's particular application. The reader is responsible for proper application to their particular situation.

© 2012 SAE - Automation, s.r.o. All rights reserved. Distribution and/or reproduction of this document or parts thereof in any form is permitted solely with the written permission of the SAE - Automation company. The technical data contained herein have been provided solely for informational purposes and are not legally binding. Subject to change, technical or otherwise. <u>www.saeautom.sk</u>, <u>sae-automation@saeautom.sk</u>, tel.:+421-(0)42-445 07 01, fax:+421-(0)42-445 07 02, Adresa: Trenčianska 19, 018 51 Nová Dubnica

http://www.saeautom.sk, sae-automation@saeautom.sk, tel.:+421-(0)42-445 07 01, fax: +421-(0)42-445 07 02, Adresa: ul. Trenčianska 19, 018 51 Nová Dubnica, Slovakia